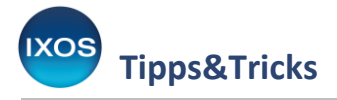

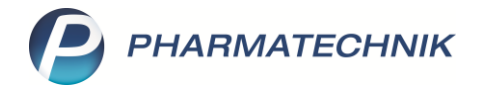

# **Familienkonzept in IXOS**

Als Apotheke betreuen Sie nicht nur einzelne Kunden, sondern oft ganze Familien, oft über mehrere Generationen. Um den Umgang mit Familien innerhalb Ihres Kundenstamms noch bequemer zu gestalten, haben wir in IXOS die Möglichkeit geschaffen, Kunden zu Familien zusammenzufassen. Dies ermöglicht familienübergreifende Verwaltung, Fakturierung, Ausdruck von Dokumenten oder Einlösen von Coupons und Bonuspunkten.

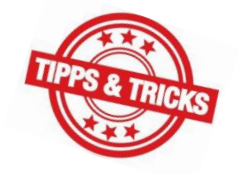

Einen kurzen Überblick über das IXOS Familienkonzept möchten wir Ihnen in diesem Artikel geben.

Vorbereitend sprechen Sie das Vorgehen beim Erstellen von Familien und anderen Verknüpfungen zwischen Kunden mit Ihrem Datenschutzbeauftragen ab und passen Sie ggf. die betroffenen Dokumente an. Beachten Sie dabei, dass die in IXOS vorhandene Einwilligungserklärung lediglich eine Vorlage ist und angepasst werden sollte.

### Kontakte zu einer Familie zusammenfassen

Öffnen Sie im Menü Beratung die Kontakte.

Suchen Sie den gewünschten Kunden heraus und öffnen Sie die Kontaktdetails – F8. Auf der Seite spezifische Daten finden Sie den Bereich Beziehungen.

Über den Browse-Button — am Feld **Familie** gelangen Sie in die Kontaktauswahl zum Zuordnen zu einer Familie.

Sie können auch bei einem kundenbezogenen Verkaufsvorgang an der Kasse direkt über den Button 2 / 2 in die Kontaktauswahl zur Familie gelangen.

| I Kontakte > Kunde                   |                                                      |               |        |           |          | ௺Ŀ₽?          | @ @ × |
|--------------------------------------|------------------------------------------------------|---------------|--------|-----------|----------|---------------|-------|
| Name                                 |                                                      | Vorname GebDa | itum   | PLZ       | Ort      | Telefonnummer | ▲ 5   |
| Müller                               |                                                      | Joel 25.09.1  | 980    | 81477     | München  |               | ▼ 9   |
| <u>S</u> tammdaten                   | Spezifische Daten                                    |               |        |           |          | A             | a da  |
| Spezifische Daten                    | Kundenkarte                                          |               | Kranke | enversic  | herung   |               |       |
| -                                    | Kundenkartennummer                                   |               |        | Koste     | nträger  |               | •••   |
| $\underline{M}$ edikationsmanagement |                                                      |               | _      | Kostentr  | äger-IK  |               |       |
|                                      | Beziehungen                                          |               | Versio | hertenn   | ummer    |               |       |
| Medikationsplan                      | Familie                                              |               |        | Kasse     | nstatus  |               | -     |
| Risikomanagement                     |                                                      |               | Zuzah  | lungsbe   | freiung  | ✓ bis         |       |
|                                      |                                                      |               |        |           | Zusatz   |               |       |
| <u>V</u> erkaufsdaten                |                                                      |               |        |           |          |               |       |
|                                      | Allgemeine Daten                                     |               | Pfleg  | geversic  | herung   |               |       |
| <u>F</u> aktura                      | Bevorzugte Zahlungsart                               |               |        | Koste     | nträger  |               |       |
| Zahlungsvorkohr                      | Backofficekunde                                      |               |        | Kostentr  | äger-IK  |               |       |
| <u>z</u> amungsverkenr               | Auswertungsneutral                                   |               |        | Ai        | nschrift |               | 0     |
| <u>R</u> abatt/Coupons/Preise        | Kooperationspartner                                  |               | Versio | hertenn   | ummer    |               |       |
|                                      | Teilnahme Verblisterung                              | Nein 💽        |        | Genehr    | migung 🧲 | ]             |       |
| <u>B</u> onuskonten                  | Eingabe von Charge und<br>Verfall für Blisterartikel |               | ehen   | n. "Pfleg | ekasse"  |               |       |

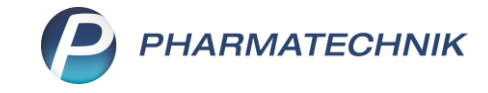

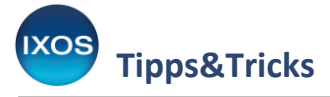

Es werden Ihnen Kontakte mit gleichem Nachnamen vorgeschlagen, die Sie zur Familie des Kunden zuordnen können. Natürlich können Sie auch nach abweichenden Namen suchen. Wählen Sie einen Kunden zur Zuordnung aus und bestätigen Sie mit **OK – F12**.

| Kontakte > Kunde              | e > Familienmitglied zuc | ordnen    |            |        |       |                |                |         |     | Å L                    | (   | ? ©    | द्ध × | 2 |
|-------------------------------|--------------------------|-----------|------------|--------|-------|----------------|----------------|---------|-----|------------------------|-----|--------|-------|---|
| Name                          |                          | Vorr      | ame        |        |       | GebDatum       | n PLZ          | Ort     |     | Telefonnum             | mer |        | 5     |   |
| Müller                        |                          | Joel      |            |        |       | 25.09.1980     | 81477          | München |     |                        |     |        | • 9   |   |
| <u>S</u> tammdaten            | Spezifische Date         | 'n        |            |        |       |                |                |         |     | and in                 |     | 0 Ka 1 | n ia  |   |
| Spazifische Datan             | Familienmitglied zuordne |           |            |        |       |                |                |         |     |                        | 2   |        |       |   |
| spezifische <u>D</u> aten     | Name MÜLL                | ER        |            |        | •     | Q Q            |                |         |     |                        |     |        |       | ] |
| Medikationsmanagement         | Filterkriterien          |           |            |        |       |                |                |         |     |                        |     |        |       |   |
| Medikationsplan               |                          | 1         |            |        |       |                |                |         |     |                        |     |        |       |   |
| Wearkations <u>p</u> ian      | Name                     | Vorname   | GebDatum   |        | PLZ   | Ort            | Telefon        |         |     |                        |     |        | -     |   |
| R <u>i</u> sikomanagement     | Müller                   | Annehild  | 24.11.1985 |        | 21483 | Juliusburg     | +49/(0)4531/58 |         |     | 1                      |     |        |       |   |
| Vorkaufedaton                 | Müller                   | Ellie     | 05.02.2006 |        | 81477 | München        |                |         |     | %                      |     |        |       |   |
| verkaulsuaten                 | Müller                   | Gunter    | 01.08.1938 |        | 12345 | Bergstadt      |                | 2       |     | %                      |     |        |       |   |
| <u>F</u> aktura               | Müller                   | Hildegart | 20.11.1943 |        | 19273 | Melkof         | +49/(0)4545/27 | A       |     | %                      |     |        |       | ] |
| Zahlungsvorkohr               | Miller                   | Maria     | 12.09.1097 |        | 01470 | München        |                |         |     |                        |     |        |       |   |
| Zaniungsverkeni               | Muller                   | Walla     | 12.06.1967 |        | 014/9 | wunchen        |                |         |     | Capt"                  |     |        | Ø     | J |
| <u>R</u> abatt/Coupons/Preise | Müller                   | Silja     | 08.09.1984 |        | 67596 | Frettenheim    | +49/(0)4531/60 | <b></b> |     | ER                     |     |        |       |   |
| Popuskantan                   | Müller                   | Tania     | 02.07.1930 | 1      | 09569 | Gahlenz        |                |         | i 🚑 |                        |     |        |       | 1 |
| bonuskonten                   | Müller                   | Tommy     | 07.04.1986 |        | 81479 | München        |                |         |     | %                      |     |        |       | J |
| <u>A</u> nschriften           |                          |           |            |        |       |                |                |         |     |                        |     |        |       |   |
| Zugangedatan                  |                          |           |            |        |       |                |                |         |     |                        |     |        | -     |   |
| Zugangsuaten                  |                          |           |            |        |       |                |                |         |     |                        |     |        |       |   |
| <u>K</u> lassifikationen      | Suchen Neu               | 1         | nfo I      | Detail | s     | Erweiterte     |                |         | ОК  | Abbrechen              |     |        |       |   |
|                               | F2 F3                    |           | F6         | F8     |       | F10            |                |         | 12  | Esc                    |     |        |       |   |
|                               |                          |           |            |        |       |                |                |         |     |                        |     |        |       |   |
|                               |                          |           | 0.0        | -      |       |                |                |         |     | <u> </u>               |     |        |       |   |
| Strg Speichern                | Sucnen Neu               | Löschen   | Posten     |        | Info  | Kontak<br>ände | ern            | Druck   | en  | Genehmig.<br>verwalten |     |        |       |   |
| Alt F1                        | F2 F3                    | F4        | F5         |        | F6    | F7             | 7              | F9      |     | F10                    |     |        |       |   |

Nun öffnet sich das Fenster **Familiendetails**, in dem Sie mit dem Button  $\mathbf{g}^+$  weitere Familienmitglieder hinzufügen können sowie das  $\mathbf{\hat{R}}$  "Familienoberhaupt", das als Ansprechpartner der Apotheke dient, festlegen können (**Ansprechpart. festlegen – F7**).

Im Beispiel wird der Familie des Kunden neben der Tochter auf diese Weise noch Bruder und Schwägerin hinzugefügt.

Unter **Rechnungsstellung** können Sie festlegen, ob Rechnungen für jedes Familienmitglied separat, mit Sammelschein an den Ansprechpartner oder gesamt an den Ansprechpartner erstellt werden sollen.

Speichern Sie die Einstellungen für diese Familie schließlich mit **Speichern – F1**.

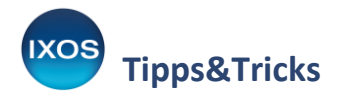

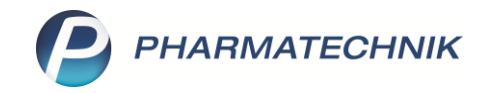

| Familiendetails   |                      |            |                        |           |     | 2         |
|-------------------|----------------------|------------|------------------------|-----------|-----|-----------|
| Ansprechpartner*  | Müller, Joel         |            |                        |           |     |           |
| Straße / Nr.      | Jackson-Allee        |            | 38                     |           |     |           |
| PLZ / Ort         | 81477 Münche         | en         |                        |           |     |           |
|                   |                      |            |                        |           |     |           |
| Rechnungsstellung | gesamt an Ansprechpe | artner     |                        | <b>•</b>  |     |           |
|                   |                      |            |                        |           |     |           |
| aktive Mitglieder | 4                    |            |                        |           |     |           |
|                   |                      |            |                        |           |     | e+        |
| Nama              | Vornamo              | Cob Datum  | Adrosso                |           |     |           |
| Name              | vomanie              | GebDatum   | Adresse                |           |     |           |
| X Müller          | Joel                 | 25.09.1980 | Jackson-Allee 38, 8147 | 7 München |     |           |
| Müller            | Ellie                | 05.02.2006 | Jackson-Allee 38, 8147 | 7 München |     | <b>E</b>  |
| Müller            | Tommy                | 07.04.1986 | Waldweg 4, 81479 Mün   | ichen     |     | -         |
| Müller            | Maria                | 12 09 1097 | Waldwog 4, 91479 Mün   | shan      |     | 2         |
| Waller            | Maria                | 12.00.1907 | Waldweg 4, 01475 Mai   | lenen     |     |           |
|                   |                      |            |                        |           |     |           |
| Speichern Familie | Ansprechpart,        | Kunden- D  | rucken                 | ]         | ОК  | Abbrechen |
| löschen           | festlegen            | details    |                        |           |     |           |
| F1 F4             | F7                   | F8         | F9                     | l         | F12 | Esc       |

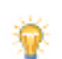

### Zusatztipp: Migration bestehender Familien-Konstrukte

- Kunden, die Sie bisher lediglich über dieselbe Kundenkartennummer als Familie gepflegt haben, können Sie im Fenster **Familiendetails** migrieren. Dazu steht Ihnen das touchbare Icon zur Verfügung.
- Haben Sie bisher die Heimstruktur zur Verwaltung einer Familie genutzt, so können Sie die ,Heimbewohner' in den Kontaktdetails des Heims auf der Seite Struktur mit der Funktion Familie aus Heimbew. – Strg+F11 als neue Familie erstellen. Das ,Heim' wird dabei gelöscht.

# Familienbezogene Fakturierung

Abhängig von der Einstellung in den **Familiendetails** erfolgt die Rechnungsstellung je Familienmitglied, je Familienmitglied mit Sammelschein an den Ansprechpartner oder gesamt an den Ansprechpartner.

In den **Offenen Posten** und an der **Kasse** erkennen Sie am Icon, wenn bei einem Familienmitglied noch offene Vorgänge bestehen.

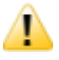

Familienmitglieder, die einem Heim zugeordnet sind, werden bei den offenen Posten und in der Fakturierung nicht berücksichtigt.

# Familienbezogene Auswertungen

Beim Erstellen einer Auswertung von Abverkäufen für Kunden, z. B. bei der Zuzahlungsliste oder bei der Auswertung ,Einkäufe insgesamt', können Sie nun die Checkbox **inkl. Familienmitglieder** nutzen, um alle zugeordneten Familienmitglieder mit zu berücksichtigen.

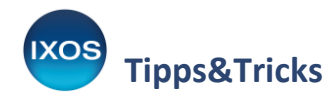

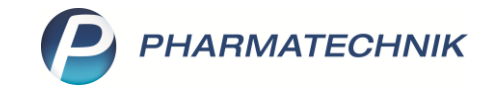

| Auswertungskriteri | en > Zuzahlungsliste  |              | 2                       |  |
|--------------------|-----------------------|--------------|-------------------------|--|
| Umfang             |                       |              |                         |  |
| C Alle Kunden      |                       |              | Alle Filialen & Partner |  |
| Kunde Mülle        | Eigene Apotheke       |              |                         |  |
| ✓ ink              | l. Familienmitglieder |              |                         |  |
| 📃 Inkl. zuzahlung  | sfreie Positionen     |              |                         |  |
|                    |                       |              |                         |  |
| Zeitraum der let:  | zten Abverkäufe       |              |                         |  |
| Relativer Zeitra   | ium                   |              |                         |  |
| Das                | aktuelle 🔻            | Jahr         |                         |  |
|                    | 01.01.2022            | 31.12.2022   |                         |  |
| Absoluter Zeitr    | aum                   |              |                         |  |
|                    | 01.01.2022 💌          | 31.12.2022 💌 |                         |  |
|                    |                       |              |                         |  |
|                    |                       |              |                         |  |
| Als Standard       |                       |              | OK Abbrochan            |  |
| speichern          |                       |              | Abbrechen               |  |
| F1                 |                       |              | F12 Esc                 |  |

Mehr zum Thema Auswertungen lesen Sie in unserem Tipps&Tricks-Artikel <u>Auswertungen für</u> <u>Kunden drucken</u>.

# **Bonuspunkte und Coupons**

In den **Systemeinstellungen** im Menü **Beratung** unter **Kontakte** (Gültigkeitsbereich: Systemparameter) können Sie auf der Seite **Familie** einstellen, ob Sie ein familienübergreifendes Einlösen von **Bonuspunkten** oder **Coupons** zulassen möchten.

| Systemeinstellungen > | Beratung: Kontakte                             | ♪ ₽ ₽ ′             | ? © ব ×    |
|-----------------------|------------------------------------------------|---------------------|------------|
|                       |                                                | Gültigkeitsbereich: | ▲ <u>1</u> |
|                       |                                                | Systemparameter     | 70         |
| Abverkäufe            | Familie                                        |                     |            |
| Automatisierung       | Bonuspunkte familienübergreifend 🔽<br>einlösen |                     |            |
| Datenschutz           | Coupons familienübergreifend 🗾                 |                     |            |
| Familie 🗸             |                                                |                     |            |

Familien können auch in den **Reports** auf verschiedene Weise ausgewertet werden. Neben neuen vordefinierten Abfragen (Kategorie **Kunden**, Klassifikation **Familien**) gibt es auch eine Reihe familienbezogene Felder zur Erstellung eigener Reports-Abfragen.